## **VPN Connect**

(i)

In manchen Fällen kann es helfen, bei Problemen mit dem OpenVPN-Installer der HHU stattdessen die aktuellste Client-Version des Herstellers zu installieren.

- Anleitung für Windows
- Anleitung f
  ür macOS

**OpenVPN** Connect

## Anleitung für Windows

Schritt 1: Laden Sie die für Ihr Betriebssystem notwendige Installer-Datei herunter: https://openvpn.net/vpn-client/

Step 1: Download the installer file necessary for your operating system: https://openvpn.net/vpn-client/

Schritt 2: Installieren Sie den OpenVPN Connect Client.

Step 2: Install the OpenVPN Connect Client.

Schritt 3: Starten Sie den Client mit einem Doppelklick auf das Desktop-Symbol.

Step 3: Start the client by double-clicking on the desktop icon.

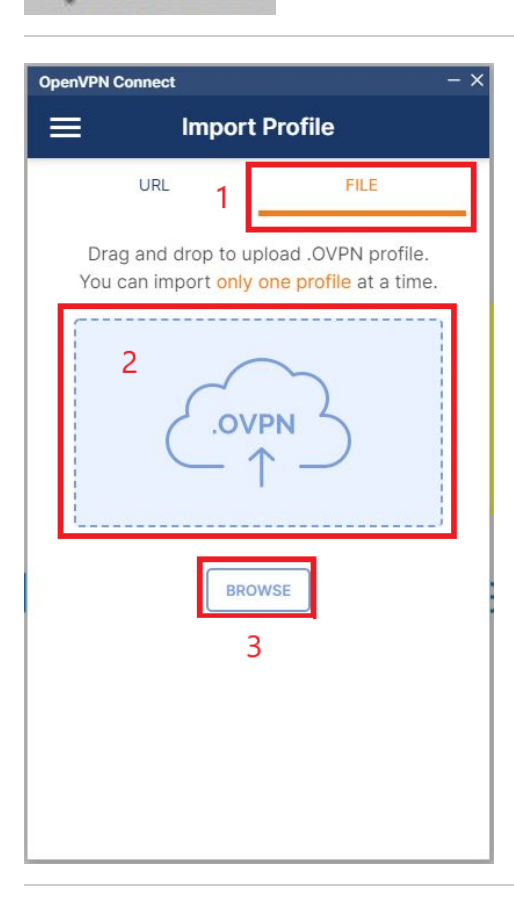

Schritt 4: Es öffnet sich nun ein Fenster von OpenVPN Connect. Klicken Sie hier (1) auf File. Ziehen Sie nun die HHU-VPN.ovpn-Datei (Download von der Seite vpn.hhu.de) in (2) das graue Feld .ovpn oder laden Sie die Datei über (3) Browse hoch.

**Step 4:** A window of OpenVPN Connect will now open. Click here (1) on **File**. Now drag the **HHU-VPN.ovpn** file (download from the page vpn. hhu.de) into (2) the gray field **.ovpn** or upload the file via (3) **Browse**.

| OpenVPN Connect                        | - × |
|----------------------------------------|-----|
| K Imported Profile                     |     |
| Profile Name<br>pn.hhu.de [HHU-VPN]    |     |
| Server Hostname (locked)<br>vpn.hhu.de |     |
| Username<br> Ihre Unikennung 1         |     |
| Save password 2                        |     |
| Password Ihr Unipasswort 3             | 95  |
| Certificate and Key                    |     |
| None Assign                            |     |
|                                        |     |
|                                        |     |
| PROFILES 4 CONNECT                     |     |

| OpenVPN Con                          |                                                                                                    | - × |
|--------------------------------------|----------------------------------------------------------------------------------------------------|-----|
|                                      | Profiles                                                                                                   | 1   |
| DISCONNE                             | CTED                                                                                                    |     |
|                                      | OpenVPN Profile<br>/pn.hhu.de [HHU-VPN]                                                                    | Ø   |
| м                                    | issing external certificate                                                                                | - 1 |
| Please ch<br>profile or<br>connect v | oose the external certificate for thi<br>continue if your profile allows to<br>without client certificate. | S   |
| Don't                                | show again for this profile                                                                                |     |
| SELEC                                |                                                                                                    | JE  |
|                                      |                                                                                                    |     |
|                                      |                                                                                                    |     |
|                                      |                                                                                                    | Ð   |
|                                      |                                                                                                    |     |

Schritt 5: Sie müssen nun Ihre Nutzerdaten eingeben: (1) Username ist Ihre Unikennung. Setzen Sie (2) ein Häkchen bei Save password. Geben Sie (3) als *Password* Ihr Unipasswort ein. Klicken Sie nun (4) auf Connect.

**Step 5:** You must now enter your user data: (1) Username is your **univer** sity identifier. Set (2) a checkmark at **Save password**. Enter (3) your **u niversity password** as Password. Now click (4) on **Connect**.

Schritt 6: Sie bekommen nun die Meldung, dass kein Zertifikat vorhanden ist ("Missing external certificate"). Klicken Sie auf Continue.

**Step 6:** You will now receive a message that no certificate is available ("Missing external certificate"). Click **Continue**.

Schritt 7: OpenVPN baut nun eine Verbindung zum HHU-Netz auf. Die Verbindung steht, wenn bei **Profiles** in grün **Connected** angezeigt wird. Um OpenVPN zu beenden, klicken Sie einfach auf den **grünen** Schieber unter "Connected".

| OpenVPN C             | onnect                                  | - ×          |
|-----------------------|-----------------------------------------|--------------|
| ≡                     | Profiles                                | 10           |
| CONNEC                | TED                                     |              |
|                       | OpenVPN Profile<br>vpn.hhu.de [HHU-VPN] |              |
| CONNEC                | CTION STATS                             |              |
| 9.4MB/s               |                                         |              |
|                       |                                         | 4            |
| 0B/s                  |                                         |              |
| BYTES IN<br>8.05 MB/S | s 🔶 🕇 BYTE:                             | S OUT<br>B/S |
| DURATION<br>00:00:58  | N PACKET RECEIVED<br>B 0 sec ago        |              |
| YOU                   |                                         | Ð            |

**Step 7:** OpenVPN now establishes a connection to the HHU network. The connection is established when **Connected** is displayed in green under **Profiles**. To terminate OpenVPN, simply click on the **green slider** under "Connected".

## Anleitung für macOS

< > Programme

•••

Schritt 1: Laden Sie die für Ihr Betriebssystem notwendige Installer-Datei herunter: https://openvpn.net/client-connect-vpn-for-mac-os/

Step 1: Download the installer file necessary for your operating system: https://openvpn.net/client-connect-vpn-for-mac-os/

Schritt 2: Installieren Sie den OpenVPN Connect Client.

Step 2: Install the OpenVPN Connect Client.

Schritt 3: Starten Sie OpenVPN Connect im "Programme"-Bereich des Finders.

Step 3: OpenVPN

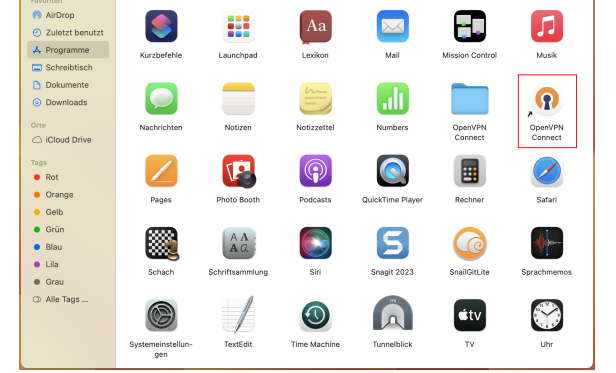

Q

8B ¢

Schritt 4: Es öffnet sich nun ein Fenster von OpenVPN Connect. Klicken Sie hier (1) auf Upload File. Ziehen Sie nun die HHU-VPN. ovpn-Datei (Download von der Seite vpn.hhu.de) in (2) das graue Feld . ovpn oder laden Sie die Datei über (3) Browse hoch.

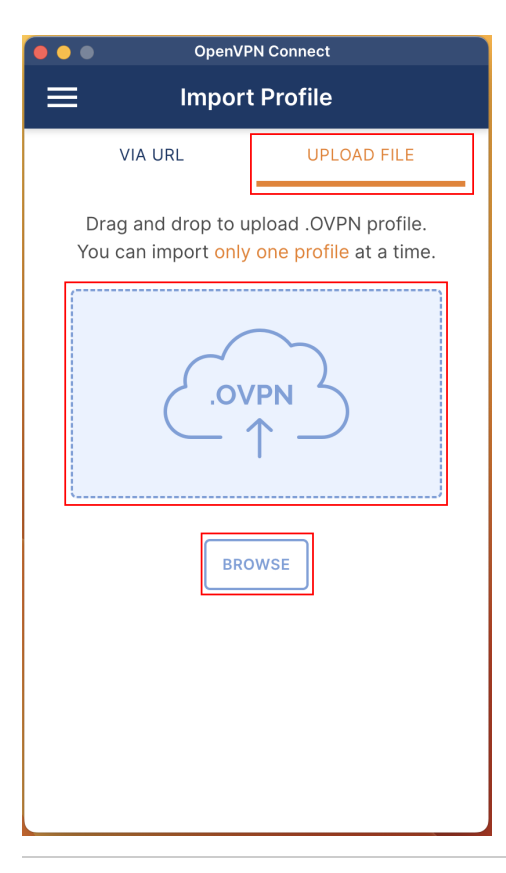

| OpenVPN                                | Connect |  |  |
|----------------------------------------|---------|--|--|
| Imported Profile                       |         |  |  |
| Profile Name<br>vpn.hhu.de [HHU-VPN]   |         |  |  |
| Server Hostname (locked)<br>vpn.hhu.de |         |  |  |
| Username                               | 1       |  |  |
| Save password 2                        |         |  |  |
| Password                               | 3 💋     |  |  |
| Certificate and Key                    |         |  |  |
| None                                   | Assign  |  |  |
|                                        |         |  |  |
|                                        | 4       |  |  |
| PROFILES                               | CONNECT |  |  |

Step 4: A window of OpenVPN Connect will now open. Click here (1) on Upload File. Now drag the HHU-VPN.ovpn file (download from the page vpn.hhu.de) into (2) the gray field .ovpn or upload the file via (3) Br owse.

Schritt 5: Sie müssen nun Ihre Nutzerdaten eingeben: (1) *Username* ist Ihre **Unikennung**. Setzen Sie (2) ein Häkchen bei **Save password**. Geben Sie (3) als *Password* Ihr **Unipasswort** ein. Klicken Sie nun (4) auf **Connect**.

Step 5: You must now enter your user data: (1) Username is your univer sity identifier. Set (2) a checkmark at Save password. Enter (3) your u niversity password as Password. Now click (4) on Connect.

**Schritt 6:** Sie bekommen nun die Meldung, dass kein Zertifikat vorhanden ist ("Missing external certificate"). Klicken Sie auf **Continue**.

Step 6: You will now receive a message that no certificate is available ("Missing external certificate"). Click Continue.

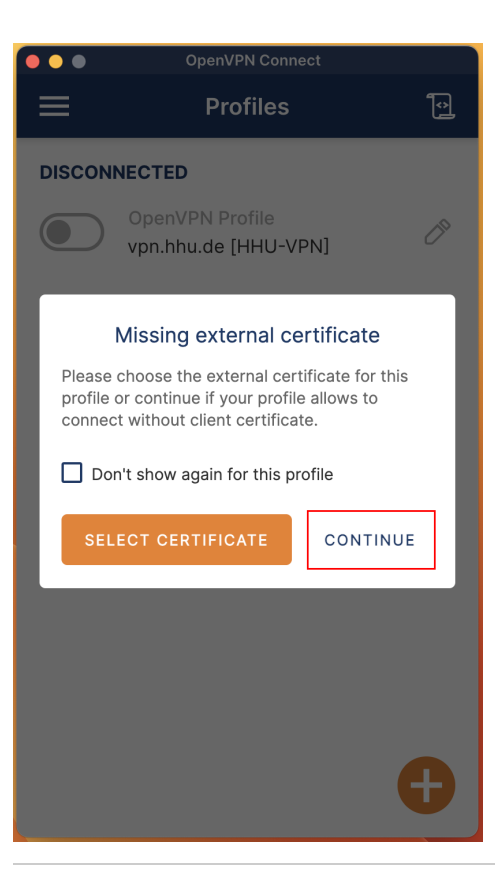

|                       | OpenVPN Connect                         |                |
|-----------------------|-----------------------------------------|----------------|
| ≡                     | Profiles                                | <b>Î</b>       |
| CONNEC                | TED                                     |                |
|                       | OpenVPN Profile<br>vpn.hhu.de [HHU-VPN] |                |
| CONNEC                | CTION STATS                             |                |
| 16.1KB/s              |                                         |                |
|                       |                                         | _              |
| 0B/s                  |                                         |                |
| BYTES IN<br>9.96 KB/S | s ↓ ↑ BYT<br>2.16                       | ES OUT<br>KB/S |
| DURATION<br>00:00:20  | N PACKET RECEIVED<br>0 2 sec ago        | )              |
| YOU                   |                                         |                |
| det de                | pl                                      | Ð              |
| YOUR PRI              | VATE IP                                 |                |

Schritt 7: OpenVPN baut nun eine Verbindung zum HHU-Netz auf. Die Verbindung steht, wenn bei **Profiles** in grün **Connected** angezeigt wird. Um OpenVPN zu beenden, klicken Sie einfach auf den **grünen** Schieber unter "Connected".

**Step 7:** OpenVPN now establishes a connection to the HHU network. The connection is established when **Connected** is displayed in green under **Profiles**. To terminate OpenVPN, simply click on the **green slider** under "Connected".